# Obsługa ZIMBRA DOCS w usłudze Open4Mail

OPEN4MAIL

Powered By

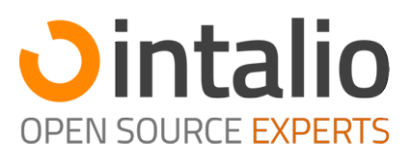

# Instrukcja użytkowania dodatku Zimbra Docs

| 1 | Czy  | m jest Zimbra Docs na platformie Open4Mail                | 2 |
|---|------|-----------------------------------------------------------|---|
| 2 | Korz | zystanie z Zimbra Docs                                    | 3 |
|   | 2.1  | Dostęp                                                    | 3 |
|   | 2.2  | Tworzenie nowego dokumentu                                | 3 |
|   | 2.3  | Podgląd plików z aktówki/wiadomości email                 | 5 |
|   | 2.4  | Przykładowe zrzuty ekranu interfejsu do edycji dokumentów | 7 |
| 3 | Pra  | ca grupowa                                                | 9 |

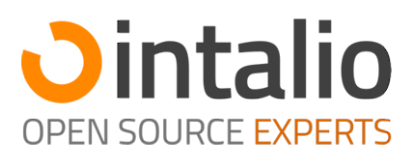

## 1 Czym jest Zimbra Docs na platformie Open4Mail

Firma Intalio wdrożyła funkcjonalność Zimbra Docs na platformie Open4Mail dającą możliwość tworzenia, edytowania oraz wyświetlania różnego rodzaju dokumentów bezpośrednio z poziomu interfejsu web poczty. Zimbra Docs obsługuje wiele formatów plików m.in.: docx, odt, pptx, xlsx, pdf i inne.

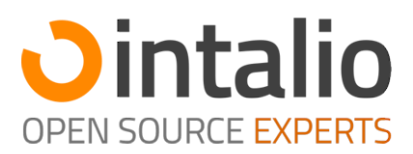

# 2 Korzystanie z Zimbra Docs

#### 2.1 Dostęp

Aby uzyskać dostęp do aplikacji zaloguj się do systemu pocztowego Open4Mail za pośrednictwem adresu <u>https://poczta.open4mail.pl</u> lub swojego dedykowanego adresu dostępowego standardowymi poświadczeniami konta pocztowego.

Po poprawnym zalogowaniu możesz przejść do zakładki "aktówka", w której mamy możliwość utworzenia nowego dokumentu lub przeglądania i edycji nowych.

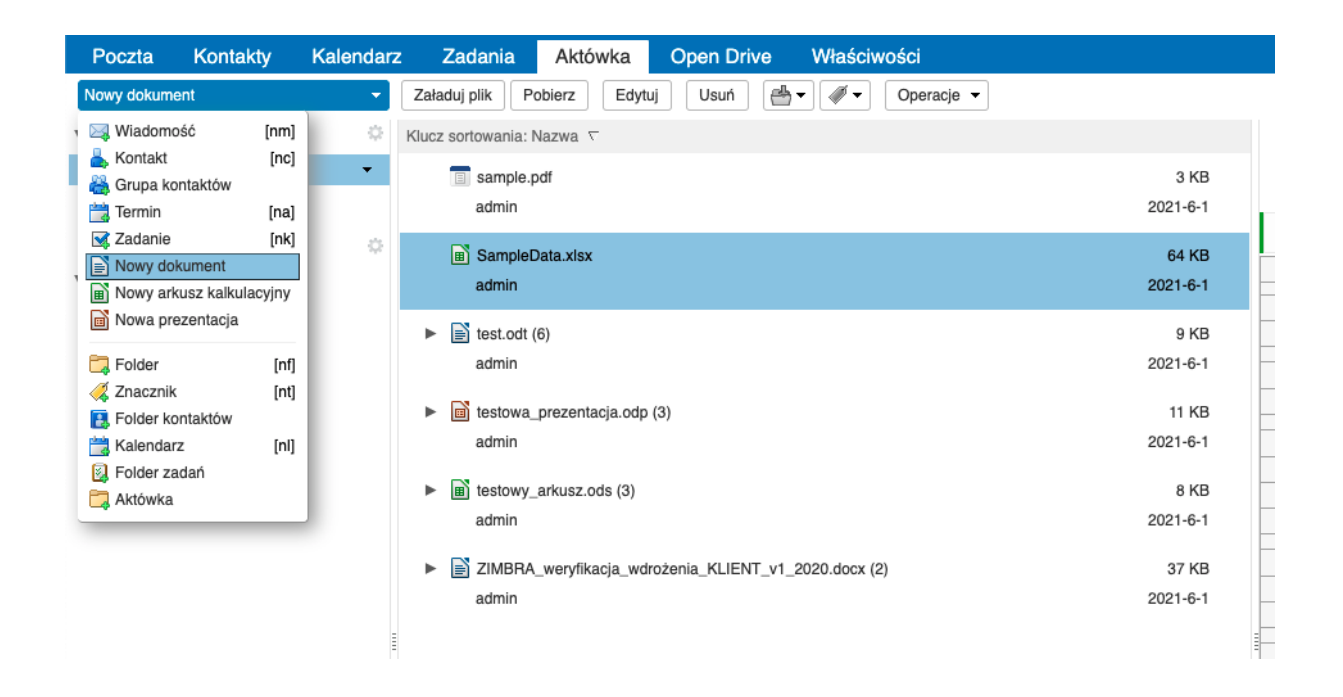

#### 2.2 Tworzenie nowego dokumentu

Wejdź do zakładki "Aktówka", następnie opcję "Nowy dokument" oraz wybierz jaki format dokumentu chcesz stworzyć "Nowy dokument", "Nowy arkusz kalkluacyjny", czy "Nowa prezentacja".

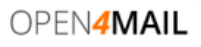

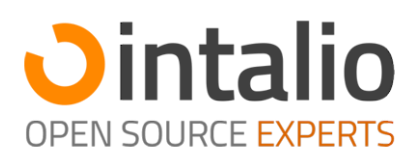

| Poczta                                                                           | Kontakty                           | Kalendarz | z Zadania                                  | Aktówka           | Open Driv      | ve Właści             | wości      |                   |
|----------------------------------------------------------------------------------|------------------------------------|-----------|--------------------------------------------|-------------------|----------------|-----------------------|------------|-------------------|
| Nowy dokume                                                                      | nt                                 | <b>•</b>  | Załaduj plik                               | Pobierz Edytu     | ij Usuń        | <b>₩</b> ▼ <b>∅</b> ▼ | Operacje 👻 |                   |
| <ul> <li>Wiadomo:</li> <li>Kontakt</li> <li>Grupa kor</li> <li>Termin</li> </ul> | ść [nm]<br>[nc]<br>ntaktów<br>[na] | •         | Klucz sortowania:                          | Nazwa ⊽<br>pdf    |                |                       |            | 3 KB<br>2021-6-1  |
| Zadanie                                                                          | [nk]<br>sument<br>usz kalkulacyjny | 0         | Sample admin                               | Data.xlsx         |                |                       |            | 64 KB<br>2021-6-1 |
| Folder                                                                           | zentacja<br>[nf]<br>[nt]           |           | test.odt<br>admin                          | (6)               |                |                       |            | 9 KB<br>2021-6-1  |
| E Folder kon                                                                     | ntaktów<br>z [nl]<br>dań           |           | <ul> <li>testowa</li> <li>admin</li> </ul> | _prezentacja.odp  | (3)            |                       |            | 11 KB<br>2021-6-1 |
| Aktówka                                                                          |                                    |           | ▶                                          | _arkusz.ods (3)   |                |                       |            | 8 KB<br>2021-6-1  |
|                                                                                  |                                    |           | ZIMBR/<br>admin                            | A_weryfikacja_wdr | rożenia_KLIENT | T_v1_2020.docx        | (2)        | 37 KB<br>2021-6-1 |
|                                                                                  |                                    | Ē         |                                            |                   |                |                       |            |                   |

W kolejnym kroku określ nazwę pliku, który zostanie utworzony w aktówce:

| Poczta Kontakty             | Kalendar | z Zadania Aktówka Open Drive Właściwości             |              |                                                                                                    |                        |
|-----------------------------|----------|------------------------------------------------------|--------------|----------------------------------------------------------------------------------------------------|------------------------|
| Nowy dokument               | -        | Załaduj plik Pobierz Edytuj Usuń 📇 🗸 🗸 Operacje 🗸    |              |                                                                                                    |                        |
| <ul> <li>Aktówki</li> </ul> |          | Klucz sortowania: Nazwa 🔻                            |              | Prezentacia Zimbra.                                                                                                    | xtac                   |
| Aktówka                     | -        | file-sample_500kB.docx                               | 539 KB       | 1 czerwca, 2021 16:11 przez a                                                                                                    | admin@open4mail.p      |
| T Kosz                      |          | admin                                                | 2021-6-1     |                                                                                                    |                        |
| Znaczniki                   |          | Prezentacja_Zimbra.pptx                              | 735 KB       | Plik Widok Wstaw                                                                                                    | Pomoc Pr               |
| <ul> <li>Zimlety</li> </ul> |          | admin                                                | 2021-6-1     | The same Party is the party of Party of Company                                                                                                    |                        |
| WebEx                       |          | sample.pdf                                           | 3 KB         |                                                                                                    |                        |
| Y Emotikony Yahoo!          |          | admin                                                | 2021-6-1     |                                                                                                    |                        |
| Intalio ZI-Chat             |          | SampleData.xisx                                      | 64 KB        |                                                                                                    |                        |
|                             |          | admin                                                | 2021-6-1     | The law Contraction of the law Contraction of the law Contraction of       |                        |
|                             |          | ► 📓 test.odt (6)                                     | Nowa prezent |                                                                                                    | O Zimbr                |
|                             |          | admin                                                |              |                                                                                                    |                        |
|                             |          | testowa prezentacia.odp (3)                          | Naz          | odp Cintalio                                                                                                    |                        |
|                             |          | admin                                                |              |                                                                                                    | Co potrafi<br>Zimbra ? |
|                             |          | ► B testowy arkusz.ods (3)                           |              | OK Anuluj                                                                                                    |                        |
|                             |          | admin                                                | 2021-6-1     |                                                                                                    |                        |
|                             |          | ZIMBRA wervfikacia wdrożenia KLIENT v1 2020 docx (2) | 37 KB        | Tagente Martine                                                                                                    |                        |
|                             |          | admin                                                | 2021-6-1     | <ul> <li>Laponario de traducente de la la v</li> <li>Prano antici de la la v</li> <li>Mayor antici de la comparison ancidadore</li> </ul>                                                                                                    | Dla<br>kogo?           |
|                             |          |                                                      |              |                                                                                                    |                        |
|                             |          |                                                      |              |                                                                                                    |                        |
|                             |          |                                                      |              | Proglet par de son ségléne de                                                                                                    |                        |
|                             |          |                                                      |              | * Secknes to side for Expending planes for<br>Seckness productions for<br>Seckness productions for<br>Productions for the Section Section Se | Zimbra ?               |
|                             |          |                                                      |              | (C) 41940                                                                                                    |                        |

W nowym oknie przeglądarki zostanie uruchomiony edytor dokumentu:

| OPEN <b>4MAIL</b> |  |
|-------------------|--|
|                   |  |

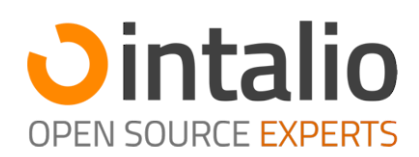

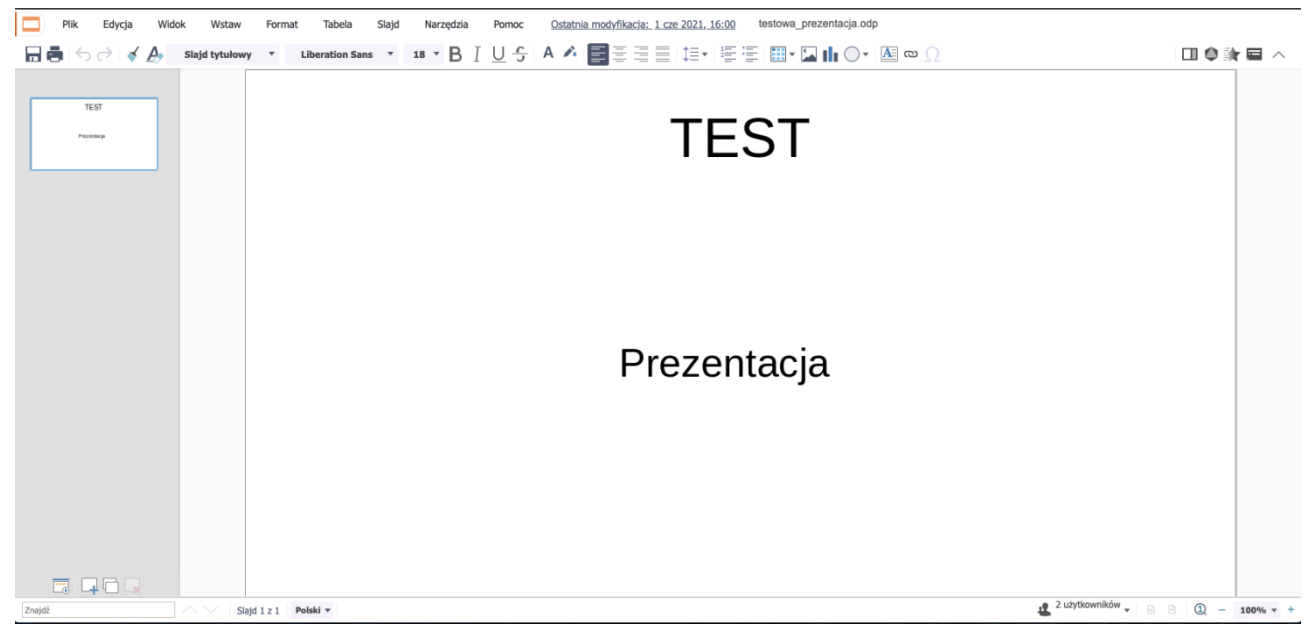

Plik możemy po edycji zapisać za pomocą menu Plik -> Zapisz, bądź pobrać na dysk komputera w określonym formacie:

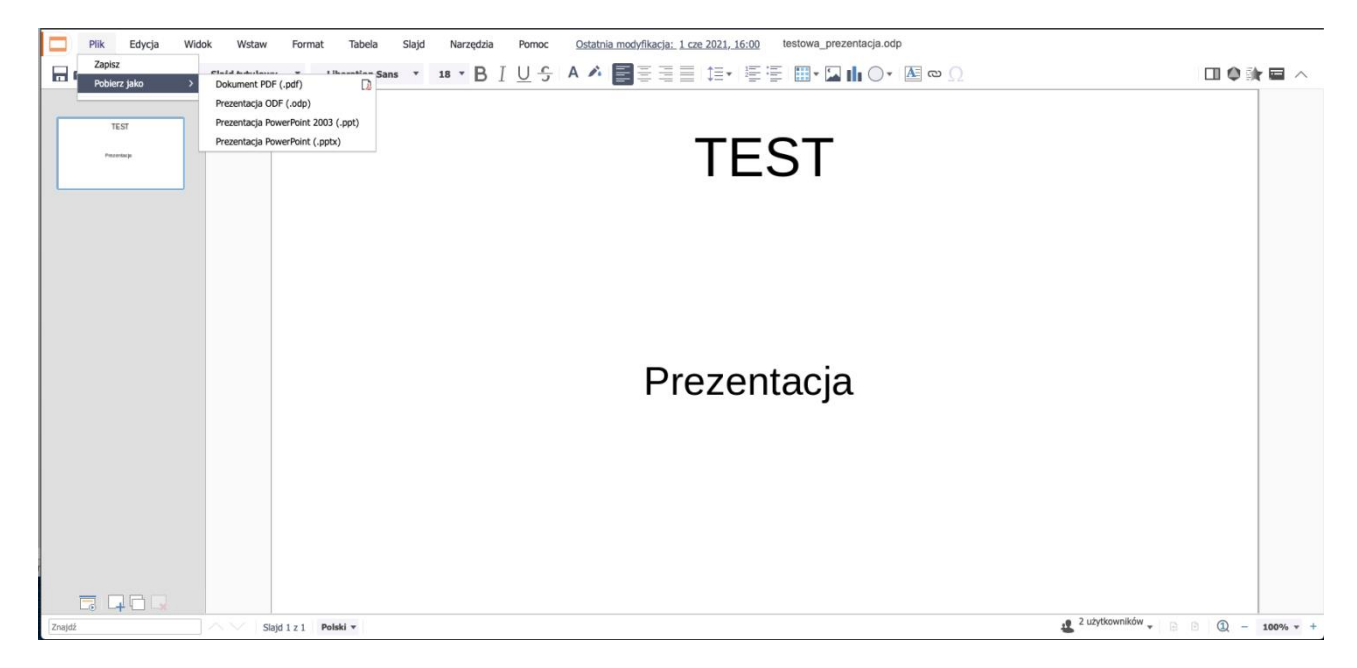

#### 2.3 Podgląd plików z aktówki/wiadomości email

Zimbra Docs daje nam możliwość wyświetlania dokumentów w interfejsie web poczty, jeśli np. mamy plik umieszczony w aktówce możemy wyświetlić jego podgląd poprzez wybranie interesującego nas dokumentu w aktówce. Zawartość np. pliku docx zostanie wyświetlona z prawej strony lub na dole interfejsu:

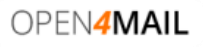

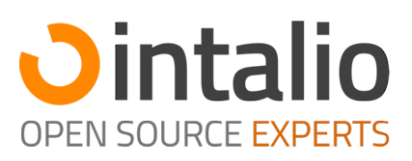

| Poczta Kontakty               | Kalendar     | z Zadania Aktówka Open Drive Właściwości             |          | U U                                                                                                    |
|-------------------------------|--------------|------------------------------------------------------|----------|----------------------------------------------------------------------------------------------------|
| Nowy dokument                 | -            | Załaduj plk Pobierz Edytuj Usuń 付 🗸 Operacje 👻       |          | 8 pilki 🔲 Widok 👻                                                                                       |
| <ul> <li>Aktówki</li> </ul>   | $\diamond$   | Klucz sortowania: Nazwa 🗸                            |          | file-sample 500kB.docx                                                                                  |
| Aktówka                       | •            | file-sample_500kB.docx                               | 539 KB   | t czerwca, 2021 16:10 przez admin@open4mail.pl                                                          |
| Kosz                          |              | admin                                                | 2021-6-1 | Dite Middle Midday Process file compile 600kB does                                                      |
| Znaczniki                     | \$           | Prezentacja_Zimbra.pptx                              | 735 KB   |                                                                                                    |
| <ul> <li>Zimlety</li> </ul>   |              | admin                                                | 2021-6-1 | Aenean songue tringilla justo ut aliquam.                                                               |
| WebEx                         |              | sample.pdf                                           | 3 KB     | <ul> <li>Mauris id ex erat. Nunc vulgutate neque vitae justo facilisis, non condimentum ante</li> </ul> |
| Emolikony tanool     Archiaum |              | admin                                                | 2021-6-1 | sagittis.                                                                                               |
| Intalio ZI-Chat               |              | SampleData.xlsx                                      | 64 KB    | Morbi viverra semper lorem nec molestie.                                                                |
|                               |              | admin                                                | 2021-6-1 | <ul> <li>Maecenas tincidunt est efficitur ligula euismod, sit amet ornare est yulgutate,</li> </ul>     |
|                               |              | ▶ m test.odt (6)                                     | 9 KB     | 12                                                                                                    |
|                               |              | admin                                                | 2021-6-1 | 10                                                                                                    |
|                               |              | testowa_prezentacja.odp (3)                          | 11 KB    | 8                                                                                                    |
|                               |              | admin                                                | 2021-6-1 | 6 Column 1                                                                                              |
|                               |              | testowy_arkusz.ods (3)                               | 8 KB     | 4 Column 3                                                                                              |
|                               |              | admin                                                | 2021-6-1 |                                                                                                    |
|                               |              | ZIMBRA_weryfikacja_wdrożenia_KLIENT_v1_2020.docx (2) | 37 KB    |                                                                                                    |
|                               |              | admin                                                | 2021-6-1 | Row 1 Row 2 Row 3 Row 4                                                                                 |
|                               |              |                                                      |          |                                                                                                    |
|                               |              |                                                      |          |                                                                                                    |
|                               |              |                                                      |          |                                                                                                    |
|                               |              |                                                      |          |                                                                                                    |
|                               |              |                                                      |          |                                                                                                    |
| N P W Ś C                     | P S          |                                                      |          |                                                                                                    |
| 30 31 1 2 3<br>6 7 8 9 10     | 4 5<br>11 12 |                                                      |          |                                                                                                    |
|                               | 16           |                                                      |          |                                                                                                    |

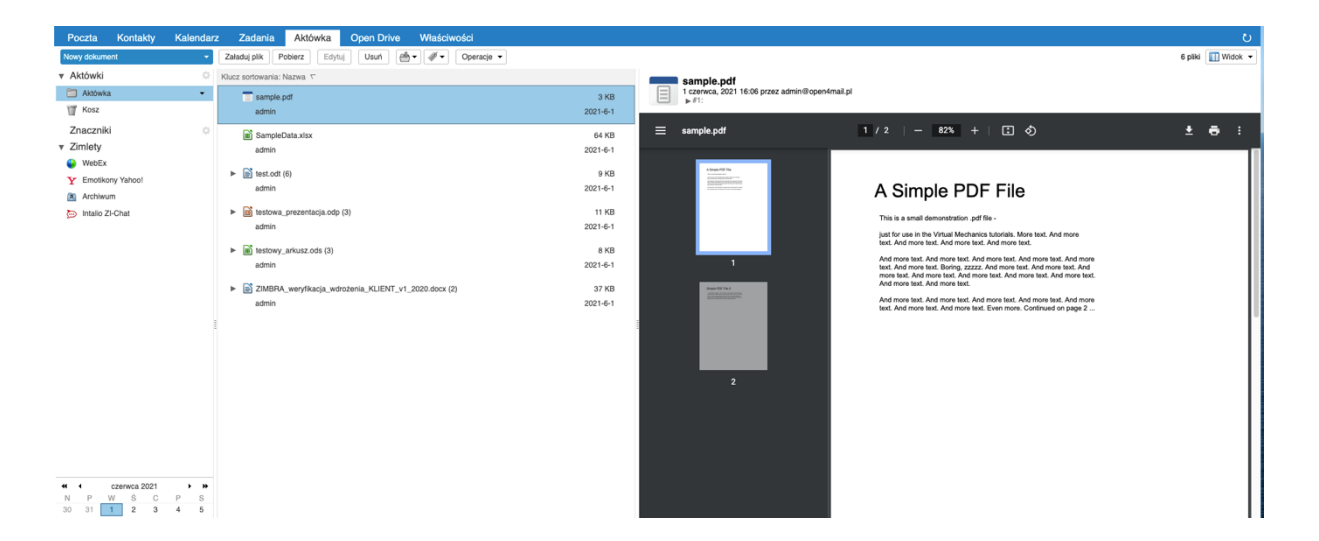

Jeśli chcemy wyświetlić zawartość pliku, który został do nas wysłany w wiadomości email, wystarczy otworzyć taką wiadomość, a następnie na liście załączników wybrać opcję "Podgląd", treść załącznika zostanie wyświetlona w nowej zakładce:

|                                                                       | Przeczytaj więcej 🛛 🖂 Widok 🔻 |
|-----------------------------------------------------------------------|-------------------------------|
| 🔵 testowa prezentacja                                                 | 1 czerwca, 2021 16:20         |
| Od: Admin Open4Mail                                                   |                               |
| Do: (Admin Open4Mail)                                                 |                               |
| Prezentacja_Zimbra.pptx (734,8 KB) Podgląd I Pobierz I Aktówka I Usuń |                               |
| testowa                                                               |                               |
|                                                                       |                               |
| Zespół wsparcia usługi Open4Mail                                      |                               |
| Intalio Open Source Experts                                           |                               |
|                                                                       |                               |
|                                                                       |                               |
|                                                                       |                               |
|                                                                       |                               |
|                                                                       |                               |

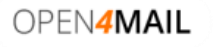

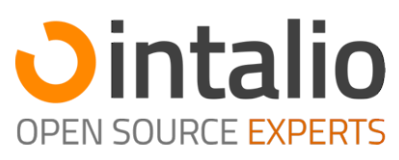

| Poczta Kontakty Kalen                                                                                                    | ndarz Zadania Aktówka   | Open Drive Właściwości Prezentacja_Zimbra.pptx 🖾           | ن<br>ن              |
|----------------------------------------------------------------------------------------------------|-------------------------|------------------------------------------------------------|---------------------|
| Plik Widok Wstaw                                                                                                    | Pomoc Prezentacja_Zimbr | ı.pptx                                                     |                     |
|                                                                                                    |                         |                                                            |                     |
| - vintalio                                                                                                    |                         |                                                            |                     |
| - E                                                                                                    |                         |                                                            | Jintalia            |
| And the second second s   |                         | lak pracujemy?                                             |                     |
|                                                                                                    |                         | Jak pracujenty.                                            | OPEN SOURCE EXPERTS |
| Terrene"                                                                                                    |                         |                                                            |                     |
| <ul> <li>Anne ministeri</li> <li>Mage sind dama gelien ser el des</li> </ul>                                                                                                    |                         |                                                            |                     |
|                                                                                                    |                         |                                                            |                     |
| Inger and an and and an and an an an an an an an an an an an an an                                                                                                    |                         |                                                            |                     |
| Tagindaga     Nasanada Agas Anglanta                                                                                                    |                         | Logowanie do środowiska Zimbra                             |                     |
| - Veran optimist<br>- Namouthauth                                                                                                    |                         |                                                            |                     |
|                                                                                                    |                         | Due ee e us stavis la usi                                  |                     |
| Poperant an antinate a state                                                                                                    |                         | Praca z materialiami                                       |                     |
| <ul> <li>Challenge and Challenge Schlage</li> <li>Challenge Schlage</li> <li>Challenge Schlage</li> <li>Challenge Schlage</li> <li>Challenge Schlage</li> <li>Challenge Schlage</li> </ul>                                                                                                    |                         |                                                            |                     |
| Creme                                                                                                    |                         | <ul> <li>Wsparcie techniczne podczas warsztatów</li> </ul> |                     |
| Vintalio                                                                                                    |                         |                                                            |                     |
| * kapan taja akau                                                                                                    |                         |                                                            |                     |
| <ul> <li>Record dipole</li> <li>Recordiple:</li> </ul>                                                                                                    |                         |                                                            |                     |
| Getter                                                                                                    |                         |                                                            |                     |
| Parate alexandrida IIII                                                                                                    |                         |                                                            |                     |
| <ul> <li>Regions replies estimation property</li> <li>Regions and an estimation of each state of the second state of the second state of t</li></ul> |                         |                                                            |                     |
|                                                                                                    |                         |                                                            |                     |
| C. ester                                                                                                    |                         |                                                            |                     |
| American Americana Ontalio                                                                                                    |                         |                                                            |                     |
|                                                                                                    |                         |                                                            |                     |
|                                                                                                    |                         |                                                            |                     |

## 2.4 Przykładowe zrzuty ekranu interfejsu do edycji dokumentów

#### Dokumenty np. Word:

| 📄 Plik Edycja Widok Wstaw Format Tabela Narzędzia Porr | oc <u>Ostatnia modyfikacja: 9 minut temu</u> ZIMBRA_weryfikacja_wdrożenia_KLIENT_v1_2020.docx |                          |
|--------------------------------------------------------|-----------------------------------------------------------------------------------------------|--------------------------|
| 🔚 🖶 🗁 🔿 🖌 🖉 Styl domyślny 🔹 Calibri 🔹 14 🔹 🖪           | Ⅰ 빈숭   ▲ ▲ ■콜륨륨   변화 특별 홈 홈 페 • 🖬 • ○ · ! 현 ∞                                                 | Ω                        |
| 2   1                                                  | I I I I 2 I 3 I 4 I 5 I 6 I 7 I 8 I 9 I 10 I 11 I 12 I 13 I                                   | 14   15 👢 16   17   1:   |
|                                                        |                                                                                               | lio<br><sub>xperts</sub> |
|                                                        | LISTA ZAGADNIEŃ W RAMACH PROJEKTU WDROŻENIA ŚRODOWISKA Z                                      | IMBRA                    |
|                                                        | Nativa firmu IAKAŚ EIDMA S A                                                                  |                          |
|                                                        | Nazwa IIIIIiy: JANAS FIRMA S.A.                                                               |                          |
|                                                        | PLANOWANA DATA realizacji wdrożenia: ASAP                                                     |                          |
|                                                        |                                                                                               |                          |
|                                                        | Prosimy o określenie wymagań                                                                  |                          |
|                                                        | A. Elementy podstawowe wchodzące w zakres wdrożenia                                           |                          |
|                                                        | Wersja systemu i konta                                                                        | TAK/NIE                  |
|                                                        | Wdrożenie Zimbra Network Edition                                                              | ТАК                      |
|                                                        | Wdrożenie Zimbra Open Source Edition                                                          | Lub TAK                  |
|                                                        |                                                                                               |                          |
|                                                        | Aktualna ilość kont pocztowych w systemie:                                                    | 650                      |
|                                                        | Docelowa ilość kont pocztowych w systemie:                                                    | 650                      |
|                                                        | Docelowa prognozowana ilość danych przechowywana w systemie Zimbra (GB/TB)                    | 2TB                      |
|                                                        |                                                                                               |                          |
|                                                        | Uwarunkowania techniczne                                                                      | TAK/NIE                  |
|                                                        | Potrzeba wyceny infrastruktury pod projekt (np.: serwer(y), macierz, NAS)                     |                          |
|                                                        |                                                                                               |                          |

Dokumenty np. Excel:

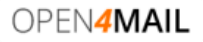

Powered By Stypeinn by res

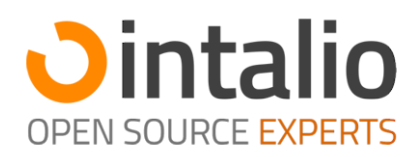

|        | Plik Edycja             | Widok      | Wstaw      | Format         | Arkusz        | Dane        | ine Narzędzia Pomoc <u>Ostatnia modyfikacja: 5 minut temu</u> SampleData.xlisx                       |          |
|--------|-------------------------|------------|------------|----------------|---------------|-------------|----------------------------------------------------------------------------------------------------|----------|
| Βé     | •   5 ∂   <b>∢ A</b>    | • •        | Calibri    | * 11           | •В І          | Ū÷          | . 告   Α 🕫 ⊞ • ⊞   ≣ • 톺   ຢູປ ≩     匷 • \$ % 00-00+ 🖾 🏠 ⊙ • (⊅ ∞ Ω                                   |          |
| G2     | fx Σ - :                | = 189.05   |            |                |               |             |                                                                                                    | <b>.</b> |
|        |                         |            |            |                |               |             |                                                                                                    |          |
|        | A B<br>OrderDate Region | - Rep [    | - Itom -   | E<br>Unite - U | F Init Cost   | Total       |                                                                                                    | AA AB    |
| - 2    | 1 & 19 East             | lones      | Pencil     |                | 1 99          | 189.05      |                                                                                                    |          |
| 2      | 1.22.19 Control         | Kissell    | Pinder     | 50             | 10.00         | 999.50      |                                                                                                    |          |
| 4      | 2.9.19 Central          | Lardino    | Roncil     | 26             | 4 99          | 179.64      | 7,00                                                                                                 |          |
| 5      | 2 26 19 Central         | Gill       | Pen        | 27             | 19.99         | 539.73      | 7,0**<br>1971                                                                                        |          |
| 6      | 3 15 19 West            | Sorvino    | Pencil     | 56             | 2.99          | 167.44      | 77 JA                                                                                                |          |
| 7      | 4.1.19 Fast             | lones      | Binder     | 60             | 4.99          | 299.40      | 99 40                                                                                                |          |
| 8      | 4.18.19 Central         | Andrews    | Pencil     | 75             | 1.99          | 149.25      | 9.25                                                                                                 |          |
| 9      | 5.5.19 Central          | Jardine    | Pencil     | 90             | 4.99          | 449.10      | 9.10                                                                                                 |          |
| 10     | 5.22.19 West            | Thompso    | on Pencil  | 32             | 1.99          | 63.68       | 52.68                                                                                                |          |
| 11     | 6.8.19 East             | Jones      | Binder     | 60             | 8.99          | 539.40      | 39.40                                                                                                |          |
| 12     | 6.25.19 Central         | Morgan     | Pencil     | 90             | 4.99          | 449.10      | 9.10                                                                                                 |          |
| 13     | 7.12.19 East            | Howard     | Binder     | 29             | 1.99          | 57.71       | 37.71                                                                                                |          |
| 14     | 7.29.19 East            | Parent     | Binder     | 81             | 19,99         | 1619,19     | 19,19                                                                                                |          |
| 15     | 8.15.19 East            | Jones      | Pencil     | 35             | 4,99          | 174,65      | 74,65                                                                                                |          |
| 16     | 9.1.19 Central          | Smith      | Desk       | 2              | 125.00        | 250.00      | 30.00                                                                                                |          |
| 17     | 9.18.19 East            | Jones      | Pen Set    | 16             | 15,99         | 255,84      | 35,84                                                                                                |          |
| 18     | 10.5.19 Central         | Morgan     | Binder     | 28             | 8,99          | 251,72      | 51,72                                                                                                |          |
| 19     | 10.22.19 East           | Jones      | Pen        | 64             | 8,99          | 575,36      | 75,36                                                                                                |          |
| 20     | 11.8.19 East            | Parent     | Pen        | 15             | 19,99         | 299,85      | 29.85                                                                                                |          |
| 21     | 11.25.19 Central        | Kivell     | Pen Set    | 96             | 4,99          | 479,04      | 79,04                                                                                                |          |
| 22     | 12.12.19 Central        | Smith      | Pencil     | 67             | 1,29          | 86,43       | 36,43                                                                                                |          |
| 23     | 12.29.19 East           | Parent     | Pen Set    | 74             | 15,99         | 1 183,26    | 33,26                                                                                                |          |
| 24     | 1.15.20 Central         | Gill       | Binder     | 46             | 8,99          | 413,54      | 13,54                                                                                                |          |
| 25     | 2.1.20 Central          | Smith      | Binder     | 87             | 15,00         | 1 305,00    | 35,00                                                                                                |          |
| 26     | 2.18.20 East            | Jones      | Binder     | 4              | 4,99          | 19,96       | 19,96                                                                                                |          |
| 27     | 3.7.20 West             | Sorvino    | Binder     | 7              | 19,99         | 139,93      | 39,93                                                                                                |          |
| 28     | 3.24.20 Central         | Jardine    | Pen Set    | 50             | 4,99          | 249,50      | 19,50                                                                                                |          |
| 29     | 4.10.20 Central         | Andrews    | Pencil     | 66             | 1,99          | 131,34      | 31,34                                                                                                |          |
| 30     | 4.27.20 East            | Howard     | Pen        | 96             | 4,99          | 479,04      | 79,04                                                                                                |          |
| 31     | 5.14.20 Central         | Gill       | Pencil     | 53             | 1,29          | 68,37       | \$8,37                                                                                               |          |
| 32     | 5.31.20 Central         | Gill       | Binder     | 80             | 8,99          | 719,20      | 19,20                                                                                                |          |
| 33     | 6.17.20 Central         | Kivell     | Desk       | 5              | 125,00        | 625,00      | 25,00                                                                                                |          |
| 34     | 7.4.20 East             | Jones      | Pen Set    | 62             | 4,99          | 309,38      | J9,38                                                                                                |          |
| 35     | 7.21.20 Central         | Morgan     | Pen Set    | 55             | 12,49         | 686,95      | 36,95                                                                                                |          |
| 26     | 8.7.20 Central          | Kivell     | Pen Set    | 42             | 23.95         | 1 005.90    | 35.90                                                                                                |          |
| КŒ     | D > + Instr             | uctions Sa | alesOrders | SampleNun      | mbers Myl     | Links       |                                                                                                    |          |
| Znajdž |                         |            | Arkus      | z 2 z 4 Zni    | aleziono 43 z | 43 rekordów | kordów Tryb wstawiania: nieaktywny Polski * Zaznaczenie standardowe Średnia: 189,05 ; Suma: 189,05 * | 100% * + |

#### Dokumenty no. PowerPoint:

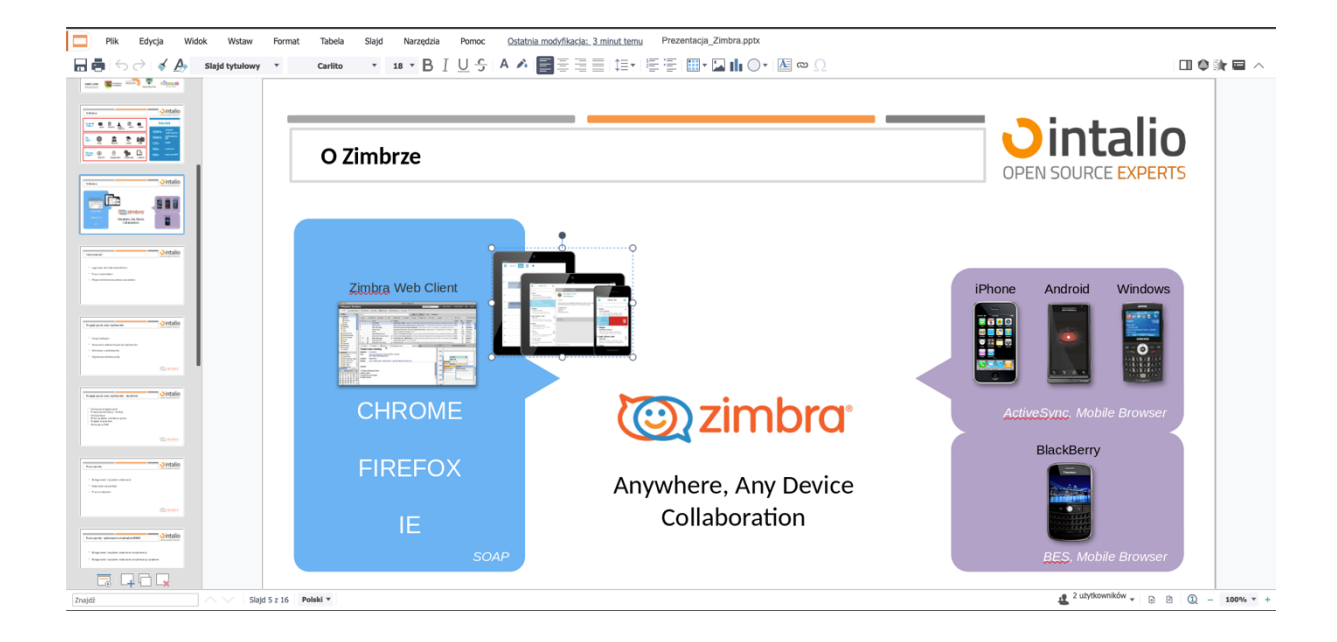

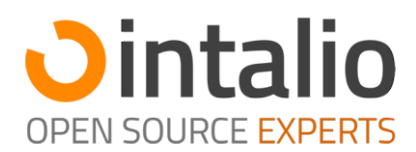

#### 3 Praca grupowa

Zimbra Docs daje nam także możliwość wspólnego edytowania plików, aby kilku użytkowników mogło edytować ten sam plik, wystarczy, że jeden z nich umieści go w Aktówce, a następnie standardowymi mechanizmami Zimbry udostępni folder pozostałym użytkownikom do edycji. Każdy z użytkowników, który rozpocznie edycję pliku będzie widoczny w systemie, a jego zmiany w czasie rzeczywistym pokazywane innym użytkownikom w systemie (Aktówce).

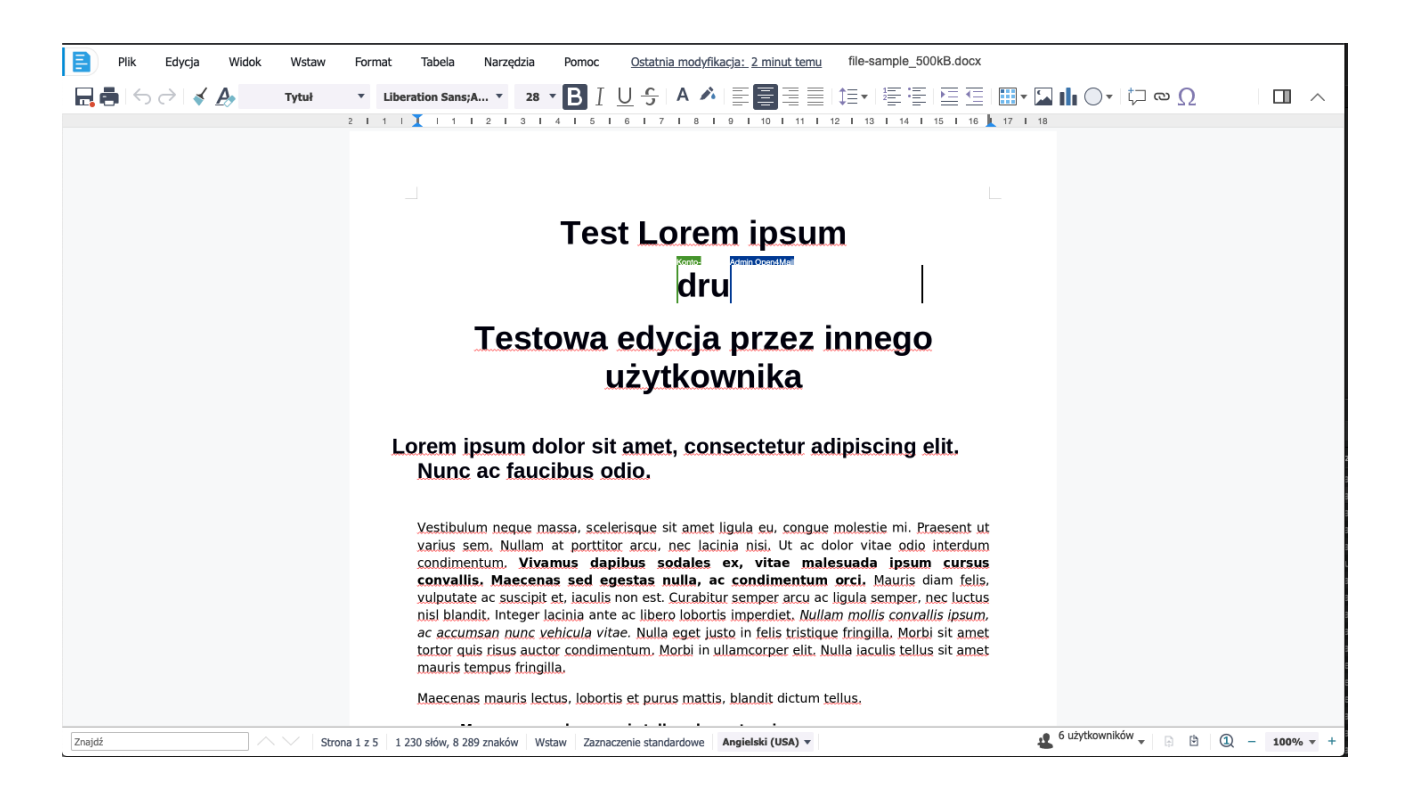

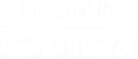

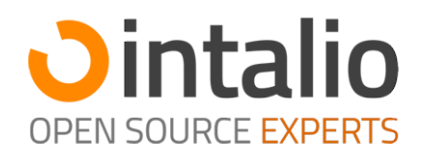

| <b>f</b> x ≥ • =            |     |                  |   |   |   |   |   |   |   |   |   |   |   |   |
|-----------------------------|-----|------------------|---|---|---|---|---|---|---|---|---|---|---|---|
| А                           | В   | С                | D | E | F | G | н | I | J | К | L | м | N | 0 |
| Testowy arkusz kalkulacyjny |     |                  |   |   |   |   |   |   |   |   |   |   |   |   |
|                             |     | Aumin Openativia | " |   |   |   |   |   |   |   |   |   |   | + |
|                             | 2   |                  |   |   |   |   |   |   |   |   |   |   |   | - |
|                             | 2   |                  |   |   |   |   |   |   |   |   |   |   |   |   |
|                             | 3   |                  |   |   |   |   |   |   |   |   |   |   |   |   |
|                             | 555 |                  |   |   |   |   |   |   |   |   |   |   |   |   |
| Suma                        | 563 |                  |   |   | Τ |   |   |   |   |   |   |   |   |   |
|                             |     |                  |   |   |   |   |   |   |   |   |   |   |   |   |
|                             |     |                  |   |   |   |   |   |   |   |   |   |   |   |   |
|                             |     |                  |   |   |   |   |   |   |   |   |   |   |   |   |
|                             |     |                  |   |   |   |   |   |   |   |   |   |   |   |   |
|                             |     |                  |   |   |   |   |   |   |   |   |   |   |   |   |
|                             |     |                  |   |   |   |   |   |   |   |   |   |   |   |   |
|                             |     |                  |   |   |   |   |   |   |   |   |   |   |   | - |
|                             |     |                  |   |   |   |   |   |   |   |   |   |   |   | - |
|                             |     |                  |   |   |   |   |   |   |   |   |   |   |   | + |
|                             |     |                  |   |   |   |   |   |   |   |   |   |   |   |   |
|                             |     |                  |   |   |   |   |   |   |   |   |   |   |   |   |
|                             |     |                  |   |   |   |   |   |   |   |   |   |   |   |   |
|                             |     |                  |   |   |   |   |   |   |   |   |   |   |   |   |
|                             |     |                  |   |   |   |   |   |   |   |   |   |   |   | - |
|                             |     |                  |   |   |   |   |   |   |   |   |   |   |   |   |
|                             |     |                  |   |   |   |   |   |   |   |   |   |   |   |   |
|                             |     |                  |   |   |   |   |   |   |   |   |   |   |   |   |
|                             |     |                  |   |   |   |   |   |   |   |   |   |   |   |   |
|                             |     |                  |   |   |   |   |   |   |   |   |   |   |   |   |
|                             |     |                  |   |   |   |   |   |   |   |   |   |   |   |   |
|                             |     |                  |   |   |   |   |   |   |   |   |   |   |   |   |
|                             |     |                  |   |   |   | _ |   |   |   |   |   |   |   |   |
|                             |     |                  |   |   | - |   |   |   |   |   |   |   |   |   |